#### Funciones añadidas a la GR DIGITAL

Le agradecemos que haya adquirido la GR DIGITAL

En este manual se explican las nuevas funciones añadidas al contenido de la "Guía del Usuario de la Cámara GR DIGITAL" que se adjunta. Los números de página indicados hacen referencia a las páginas pertinentes de la "Guía del Usuario de la Cámara GR DIGITAL"

### [N3:2(8M)] para [RES./TAM.IMAGEN]

Puede seleccionar [N3:2(8M)] para [RES./TAM.IMAGEN] (P.69) en el menú de ajustes de disparo. El tamaño de la imagen para [N3:2] es de 3264 × 2176.

- 1. Gire el dial de modo a 🖨. P. A o M.
- 2. Pulse el botón MENU/OK.
- Aparece el menú de ajustes de disparo 3. Pulse el botón ▼ para seleccionar [RES./ TAM.IMAGEN] y pulse el botón ►.
- **4.** Pulse los botónes **▲▼** y seleccione [N3:2(8M)].
- 5. Pulse el botón MENU/OK, o bien pulse el botón ◀ y luego el botón MENU/OK.

#### Nota

- Si se ajusta el tamaño de la imagen a [RAW3:2], [F3:2] o [N3:2], se añade un borde negro en la parte superior e inferior de la imagen en monitor LCD, de acuerdo con el campo de la toma. • Puede cambiar el tamaño de las imágenes tomadas en [N3:2] a N1280 o N640. En la P.118 se
- muestra cómo cambiar el tamaño de la imagen.
- La relación vertical/horizontal de las imágenes tomadas en [F3:2] o [N3:2] es de 3 a 2. Cuando se cambia el tamaño de las mismas, las imágenes se reducen a una relación 4:3 con bordes negros en la parte superior e inferior.
- Si se ajusta el tamaño de la imagen a [N3:2], el número aproximado de imágenes que pueden grabarse en la memoria interna y en una tarjeta de memoria SD serán las que se muestran a continuación.

| Modo        | Memoria interna | 32M | 64MB | 128MB | 256MB | 512MB | 1GB |
|-------------|-----------------|-----|------|-------|-------|-------|-----|
| Fotografías | 16              | 18  | 37   | 76    | 152   | 308   | 592 |

· Si se ajusta a [N3:2], se pueden tomar cuatro imágenes en el modo multidisparo. (Si se graban en la memoria interna.

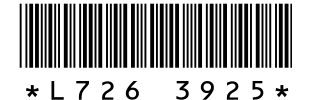

## 3 [N&B(TE)] para [AJ. IMAGEN]

[SEPIA] de [AJ. IMAGEN] ahora es [N&B(TE)]. Con [N&B(TE)], puede dar ligeros toques de color a las imágenes en blanco y negro. Seleccione uno de los colores [SEPIA], [ROJO], [VERDE], [AZUL] y [MORADO] de [EFECTO TONO].

- 1. Gire el dial de modo a 🗅. P. A. o M.
- 2. Pulse el botón MENU/OK.
- Aparece el menú de ajustes de disparo
- 3. Pulse el botón ▼ para seleccionar [AJ. IMAGEN] y luego pulse el botón .
- **4.** Pulse los botones **▲**▼ para seleccionar [N&B(TE)] y luego pulse el botón ▶. Aparece la pantalla [AJ. IMAGEN].
- 5. Pulse el botón ▲▼ para seleccionar [EFECTO TONO] y pulse el botón ▶.
- 6. Pulse el botón ▲▼ para seleccionar entre [SEPIA], [ROJO], [VERDE], [AZUL] o [MORADO], y pulse el botón MENU/OK o el ◀.
- 7. Pulse los botones ▲▼ para seleccionar [INTENSIDAD], [CONTRAST] y [NITIDEZ], luego pulse los botones ◀▶ para ajustar los valores.
- 8. Pulse el botón MENU/OK.
- 9. Pulse el botón MENU/OK, o bien pulse el botón ◀ y luego el botón MENU/OK.

## AJ. FILM. RES. /TAM. IMAGEN TEI3264 N 3264 8M F3:2 8 N3:2 8M

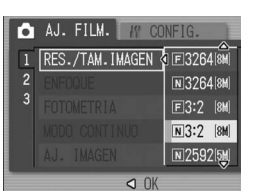

SEPIA /ERDE

NORMAL

N&B

A.IUSTE1

N&B(TE)

👌 AJ. FILM.

A.I. IMAGEN

## 2 [N&B] para [AJ. IMAGEN]

Puede ajustar [CONTRAST] y [NITIDEZ] para [N&B] de [AJ. IMAGEN].

AJ. FILM.

AJ. IMAGEN

**ÁSPERO** 

NORMAL

SHAVE

N&B

-

- 1. Gire el dial de modo a 🗖, P, A, o M.
- 2. Pulse el botón MENU/OK.
- Aparece el menú de ajustes de disparo
- **3.** Pulse el botón **▼** para seleccionar [AJ. IMAGEN] y pulse el botón ▶.
- **4.** Pulse los botones **▲**▼ para seleccionar [N&B] y luego pulse el botón ▶. Aparece la pantalla [AJ. IMAGEN].
- **5.** Pulse los botones  $\blacktriangle \nabla$  para seleccionar [CONTRAST] y [NITIDEZ], luego pulse los botones ◀▶ para ajustar los valores.
- 6. Pulse el botón MENU/OK.
- 7. Pulse el botón MENU/OK, o bien pulse el botón ◀ y luego el botón MENU/OK.

#### Nota

Cuando [CL-BKT] está seleccionado en [AJST.EXP.AUTOM.] (2 5 [CL-BKT] para [AJST. EXP. AUTOM]), se graban imágenes en [N&B], [CL], y [N&B(TE)] incluso aunque esté seleccionado [N&B] o [N&B(TE)] en [AJ. IMAGEN].

# 5 [CL-BKT] para [AJST.EXP.AUTOM.]

Puede seleccionar [CL-BKT] para [AJST.EXP.AUTOM.] (P.80) en el menú de ajustes de disparo.

Cuando [CL-BKT] está seleccionado, pueden grabarse imágenes en blanco y negro, en color y en blanco y negro (TE), o en blanco y negro y color.

Ajuste previamente las imágenes en blanco y negro, en color y en blanco y negro (TE), o en blanco y negro y color en el menú CONFIG de [CL-BKT N&B(TE)].

#### • [ON] / [OFF] para [CL-BKT SEPIA]

| Ajuste                       |                                                                       |
|------------------------------|-----------------------------------------------------------------------|
| ON<br>*Ajuste predeterminado | Se graban imágenes en blanco y negro, color y en blanco y negro (TE). |
| OFF**                        | Se graban imágenes en blanco y negro y color.                         |

\*\* Cuando está seleccionado [N&B(TE)] para [AJ. IMAGEN] en el menú de ajustes de disparo, se graban imágenes en blanco y negro, color y en blanco y negro (TE).

- Acceda al menú CONFIG.
- 2. Pulse el botón ▼ para seleccionar [CL-BKT N&B(TE)] y pulse el botón ►.
- 3. Pulse los botones ▲▼ para seleccionar un ajuste.
- 4. Pulse el botón MENU/OK, o bien pulse el botón ◀ y luego el botón MENU/OK.

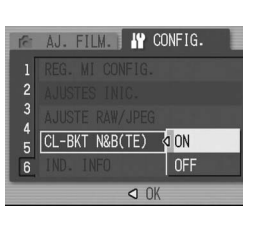

## 4 [ON ± 0.3]/[ON ± 0.5] para [AJST.EXP.AUTOM.]

Puede seleccionar la diferencia de exposición para el horquillado automático (P.80) entre [-0.3EV, ± 0, +0.3EV] y [-0.5EV, ± 0, +0.5EV].

- 1. Gire el dial de modo a 🗖, P, A o M.
- 2. Pulse el botón MENU/OK.
- Aparece el menú de ajustes de disparo.
- 3. Pulse el botón ▼ para seleccionar [AJST.EXP.AUTOM.] y luego pulse el botón .
- **4.** Pulse los botones **▲**▼ para seleccionar [ON ±0.3] u [ON ±0.5].
- 5. Pulse el botón MENU/OK, o bien pulse el botón ◀ y luego el botón MENU/OK. Aparece [AB] en la pantalla.

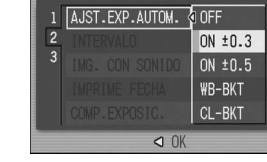

👌 AJ. FILM.

6. Pulse el disparador para fotografiar el sujeto.

La ilustración a la derecha muestra las imágenes tomadas con el ajuste [ON ±0.5]. Se realizan tres tomas consecutivas a -0,5 EV,

±0 y +0,5 EV, basándose en el nivel de

finalizadas las tomas, se muestran tres

fotografías en el monitor LCD. Son, de izquierda

a derecha, -0,5 EV (más oscuro), ajuste estándar de compensación de exposición v +0.5 EV (más brillante).

#### 🗑 Contraste, nitidez y profundidad de color en las tomas con horquillado de colore

Los valores de [CONTRAST] y [NITIDEZ] ajustados para el tipo de imagen en [AJ. IMAGEN] se aplican a la imagen en color, blanco y negro y blanco y negro (TE) tomada con horquillado de colores. El valor de [Intensidad] sólo se aplica a las imágenes en color si dicha opción está seleccionada en [AJ. IMAGEN] y sólo a las imágenes en blanco y negro (TE) si está seleccionada la opción [N&B(TE)]. Si está seleccionada [N&B], la [INTENSIDAD] para las imágenes en color se convierte en el valor central, y la [INTENSIDAD] para las imágenes en blanco y negro (TE) se convierte en el valor aiustado en [N&B(TE)].

- (Ejemplo)
- · Si está seleccionado [AJUSTE1] en [AJ. IMAGEN] y se toman imágenes usando el horquillado de colores: Se aplican los valores de [NITIDEZ] y [CONTRAST] ajustados en [AJUSTE1] a las imágenes en color, en blanco y negro y en blanco y negro (TE). El valor de [INTENSIDAD] sólo se aplica a las imágenes en color.
- · Si está seleccionado [N&B(TE)] en [AJ. IMAGEN] y se toman imágenes usando el horquillado de colores: Se aplican los valores de [NITIDEZ] y [CONTRAST] ajustados en [N&B(TE)] a las imágenes en color, en blanco y negro y en blanco y negro (TE). El valor de [INTENSIDAD] sólo se aplica a las imágenes en blanco y negro (TE). El valor central se aplica para la [INTENSIDAD] a las imágenes en color.

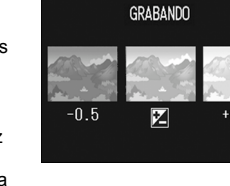

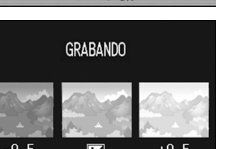

compensación de exposición ajustado. Una vez

### • [CL-BKT] para [AJST.EXP.AUTOM.]

- 1. Gire el dial de modo a 🗖, P, A, o M. 2. Pulse el botón MENU/OK.
- Aparece el menú de ajustes de disparo
- 3. Pulse el botón ▼ para seleccionar [AJST.EXP.AUTOM.] y luego pulse el botón **b**.
- 4. Pulse los botones ▲▼ para seleccionar [CL-BKT].
- 5. Pulse el botón MENU/OK, o bien pulse el botón ◀ y luego el botón MENU/OK.
- 6. Pulse el disparador y fotografíe al sujeto.

Cuando [CL-BKT N&B(TE)] está ajustado en [ON], se graban imágenes en blanco y negro, color y en blanco y negro (TE).

Cuando [CL-BKT N&B(TE)] está aiustado en [OFF] se toman consecutivamente imágenes en blanco y negro y color.

\* Cuando [AJ. IMAGEN] está ajustado a [N&B (TE)] en el menú de disparo, se graban una imagen en blanco y negro, una en color y una en blanco y negro, aunque [CL-BKT N&B(TE)] esté en [OFF].

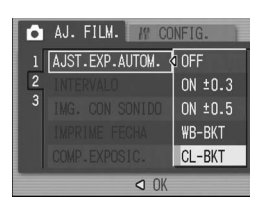

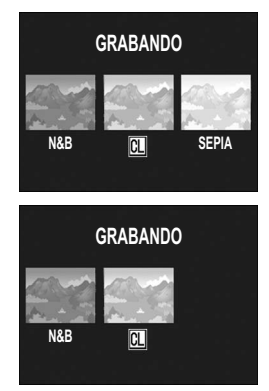

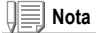

- · Esta función no está disponible cuando [RES./TAM.IMAGEN] está ajustada al modo RAW.
- Esta función no está disponible durante el modo multidisparo.
- No se puede usar el flash
- El color se puede cambiar usando el menú de disparo. (1277 P.78)

# 6 [COMP. EXPO. FLASH]

Puede ajustar la intensidad de luz del flash. Puede ajustar la intensidad de luz de -2,0 EV a +2,0 EV en incrementos de 1/3 EV.

- 1. Gire el dial de modo a 🗖. P. A.o M.
- 2. Pulse el botón MENU/OK.
- Aparece el menú de ajustes de disparo 3. Pulse el botón ▼ para seleccionar [COMP. EXPO. FLASH] y luego pulse el botón 🅨.

Aparece la barra de compensación de exposición del flash

- **4.** Pulse los botones **▲**▼ para efectuar el aiuste.
- 5. Pulse el botón MENU/OK, o bien pulse el botón ◀ y luego el botón MENU/OK. El ajuste aparece en la pantalla excepto cuando

el flash está en [FLASH NO].

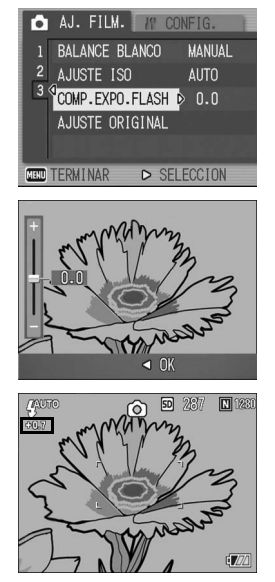

#### Nota

Para más información sobre cómo utilizar el flash, véase la P.44.

### ∬• | Precaución

Puede que la compensación de exposición del flash no funcione fuera del alcance del flash (CP P.44).

# 7 [IZQDA.]/[DERECHA] para [DIRECCIÓN DIAL]

Puede establecer la dirección en la que los valores de configuración aumentan o disminuyen cuando utilice el dial up-down (arriba y abajo) y el dial ADJ. para las siguientes operaciones.

- · Cambio del valor F (dial up-down) en modo de prioridad de apertura (P.96)
- Cambio del valor F y de la velocidad de obturación (dial up-down y dial ADJ.) en modo de exposición manual (P.97).
- Cambio de las combinaciones del valor F /velocidad de obturación (dial up-down) en modo de cambio de programas (P.99).

| Ajuste                        |                                                                                                    |
|-------------------------------|----------------------------------------------------------------------------------------------------|
| IZQDA.<br>*Ajuste por defecto | Cuando el dial up-down (arriba y abajo) se gira a la izquierda, aumenta el valor F. Cuando el dial ADJ. se gira a la izquierda, aumenta la velocidad de obturación. |
| DERECHA                       | Cuando el dial up-down (arriba y abajo) se gira a la derecha, aumenta el valor F. Cuando el dial ADJ. se gira a la derecha, aumenta la velocidad de obturación.     |

- 1. Acceda al menú CONFIG.
- 2. Pulse el botón ▼ para seleccionar [DIRECCIÓN DIAL] y, a continuación, pulse el botón ▶.
- 3. Pulse los botones ▲▼ para seleccionar un ajuste.
- 4. Pulse el botón MENU/OK, o bien pulse el botón ◀ y luego el botón MENU/OK.

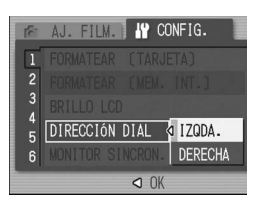

# 8 [ON]/[OFF] para [MONITOR SINCRON.]

Cuando está configurado el modo de monitor sincronizado (P.32), puede configurar el monitor LCD para que no se ilumine cuando el disparador está pulsado hasta la mitad. Esto es útil cuando no desea que el monitor LCD se ilumine, como cuando utiliza el visor externo (P.12).

| Ajuste                    |                                                                                  |
|---------------------------|----------------------------------------------------------------------------------|
| ON<br>*Ajuste por defecto | El monitor LCD se ilumina cuando se pulsa el botón disparador hasta la mitad.    |
| OFF                       | El monitor LCD no se ilumina cuando se pulsa el botón disparador hasta la mitad. |

- 1. Acceda al menú CONFIG
- 2. Pulse el botón ▼ para seleccionar [MONITOR SINCRON.] y, a continuación, pulse el botón ▶.
- 3. Pulse los botones ▲▼ para seleccionar [OFF].
- 4. Pulse el botón MENU/OK. o bien pulse el botón ◀ y luego el botón MENU/OK.

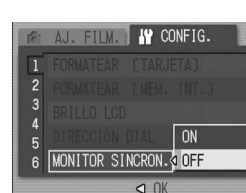

### ∬ | Precaución

Cuando [MONITOR SINCRON.] se ajusta a [ON] y la cámara está encendida, se visualiza [EN MODO MONITOR SINCRONIZADO]. El mensaje no se visualiza cuando [MONITOR SINCRON.] se ajusta a [OFF].

#### Nota

- Después de tomar imágenes fijas, se visualiza la imagen de confirmación según el ajuste para [CONFIRMA LCD]. Para información sobre cómo cambiar el tiempo de confirmación de la imagen. véase la P 131
- · En el modo de películas, el monitor LCD se enciende cuando el botón disparador está pulsado hasta la mitad aunque [MONITOR SINCRON.] se ajuste a [OFF].

# 9 1/2/3/4 para [CONF. BOTÓN ADJ.]

Ahora puede establecer las cuatro funciones que pueden modificarse en el modo ADJ. (P.65) de [CONF. BOTÓN ADJ1] a [CONF. BOTÓN ADJ4].

| Ajuste                                                            | Página |
|-------------------------------------------------------------------|--------|
| OFF *Ajustado a [CONF. BOTÓN ADJ4] de forma predeterminada        | -      |
| COMP. EXP. *Ajustado a [CONF. BOTÓN ADJ1] de forma predeterminada | P.87   |
| BAL.BLAN. *Ajustado a [CONF. BOTÓN ADJ2] de forma predeterminada  | P.88   |
| ISO *Ajustado a [CONF. BOTÓN ADJ3] de forma predeterminada        | P.91   |
| CALIDAD (RES./TAM.IMAGEN)                                         | P.69   |
| ENFOQUE                                                           | P.74   |
| AJ. IM.                                                           | P.78   |
| FOTOMET.                                                          | P.77   |
| CONT.                                                             | P.101  |
| AUTO-BKT                                                          | P.80   |
| CON SON                                                           | P.85   |
| COMP FLASH                                                        | _      |

- 1. Acceda al menú CONFIG.
- 2. Pulse el botón ▼ para seleccionar [CONF. BOTÓN ADJ1], [CONF. BOTÓN ADJ2], [CONF. BOTÓN ADJ3] o [CONF. BOTÓN ADJ4] y pulse el botón .
- **3.** Pulse los botones **▲▼** para seleccionar un ajuste.
- 4. Pulse el botón MENU/OK, o bien pulse el botón ◀ y luego el botón MENU/OK.

| (ĉi | AJ. F | ILM.  | <b>IY</b> CC | NFIG.    |
|-----|-------|-------|--------------|----------|
|     | CONF. | BOTÓN | ADJ1         | IAJ. IM. |
| 2   | CONF. | BOTÓN | ADJ2         | FOTOMET. |
| 3   |       |       | ADJ3         | CONT.    |
| 5   |       |       | ADJ4         | AUTO-BKT |
| 6   |       |       | P ADJ        | CON SON  |
|     |       |       |              |          |

### Nota

• En la P.65 se explica cómo utilizar el modo ADJ.

 Independientemente de la configuración del botón ADJ., las funciones que pueden modificarse en el modo ADJ. del [MODO TEXTO] en el modo de escena y en el modo de películas están fijadas de la siguiente manera:

| Modo                        | Función que puede modificarse en el modo ADJ. | Página |
|-----------------------------|-----------------------------------------------|--------|
| Modo de escena [MODO TEXTO] | DENSIDAD                                      | P.93   |
| Modo de películas           | BALANCE BLANCO                                | P.88   |

• Ahora puede modificar el modo ADJ. (P.65) con el botón de zoom y también con los botones ▲▼ si [ZOOM DIGITAL] está ajustado a [OFF] (P.146).

## 10 [ON]/[OFF] para [AJ. BOT DISP ADJ]

Ahora puede aceptar los ajustes pulsando el botón MENU/OK o el botón disparador hasta la mitad cuando ejecute las siguientes operaciones.

- Realización de ajustes en el modo ADJ. (P.65).
- Operaciones del botón de zoom cuando [ZOOM DIGITAL] está ajustado a [OFF] (P.146) y [AJ. BOT.ZOOM] está ajustado a [COMP. EXP.] o [BAL.BLAN.] (P.147).

| Ajuste                     |                                                                                             |
|----------------------------|---------------------------------------------------------------------------------------------|
| ON                         | Pulse el botón MENU/OK o pulse el botón disparador hasta la mitad para aceptar los ajustes. |
| OFF<br>*Ajuste por defecto | Pulse el botón MENU/OK para aceptar los ajustes.                                            |

- 2. Pulse el botón ▼ para seleccionar [AJ. BOT DISP ADJ] y, a continuación, pulse el botón ▶.
- 3. Pulse los botones ▲▼ para seleccionar [ON].
- 4. Pulse el botón MENU/OK, o bien pulse el botón ◀ y luego el botón MENU/OK.

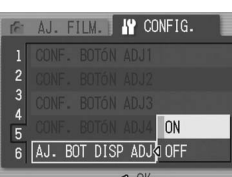

## 11 [FINE]/[NORMAL]/[N640] para [AJUSTE **RAW/JPEG1**

Cuando se fotografia con [RES./TAM.IMAGEN] ajustado al modo RAW (P.69), se graba al mismo tiempo un archivo JPEG asociado al archivo de formato RAW (archivo .DNG). Puede cambiar la calidad y el tamaño de la imagen de dicho archivo JPEG.

| Ajustes disponibles            | Descripción                                                                                                    |
|--------------------------------|----------------------------------------------------------------------------------------------------|
| FINE<br>*Ajuste predeterminado | Calidad de la imagen: Modo Alta resolución;<br>Tamaño de la imagen: Grabada al mismo tamaño que el archivo de formato RAW. |
| NORMAL                         | Calidad de la imagen: Modo Normal;<br>Tamaño de la imagen: Grabada al mismo tamaño que el archivo de formato RAW.          |
| N640                           | Grabada con la misma calidad de imagen y el mismo tamaño que [N640]<br>(P.69) en [RES./TAM.IMAGEN].                        |

- 1. Acceda al menú CONFIG.
- 2. Pulse el botón ▼ para seleccionar [AJUSTE RAW/JPEG] y luego pulse el botón 🕨
- 3. Pulse los botones ▲▼ para seleccionar el aiuste deseado.
- 4. Pulse el botón MENU/OK, o bien pulse el botón ◀ y luego el botón MENU/OK.

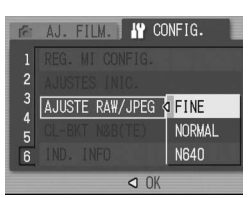

Nota

- · Cuando [AJUSTE RAW/JPEG] está en [N640] con [RES./TAM.IMAGEN] en [RAW3:2], se añade un borde negro en la parte superior e inferior de la imagen JPEG.
- · Si se ajusta el tamaño de la imagen a modo RAW, el número aproximado de imágenes que pueden grabarse en la memoria interna, en una tarjeta de memoria SD y en [AJUSTE RAW/JPEG] serán las que se muestran a continuación.

| Modo              | Calidad de<br>la imagen | Tamaño de<br>la imagen         | AJUSTE<br>RAW/JPEG | Memoria<br>interna | 32<br>MB | 64<br>MB | 128<br>MB | 256<br>MB | 512<br>MB | 1GB |
|-------------------|-------------------------|--------------------------------|--------------------|--------------------|----------|----------|-----------|-----------|-----------|-----|
| Fotografías RAW — | RAW                     | 3264<br>×<br>2448<br>3264<br>× | FINE               | 1                  | 2        | 4        | 8         | 16        | 33        | 64  |
|                   |                         |                                | NORMAL             | 1                  | 2        | 4        | 9         | 18        | 36        | 70  |
|                   |                         |                                | N640               | 2                  | 2        | 5        | 10        | 20        | 42        | 81  |
|                   |                         |                                | FINE               | 1                  | 2        | 4        | 9         | 18        | 37        | 72  |
|                   |                         |                                | NORMAL             | 2                  | 2        | 5        | 10        | 20        | 41        | 79  |
|                   | 2448                    | N640                           | 2                  | 2                  | 5        | 11       | 23        | 47        | 91        |     |

# 13 Menú de configuración (CONFIG.)

Se han añadido funciones y las opciones del menú CONFIG, aparecen en el siguiente orden

| Ajuste                                                                                                    | Significado [Ajustes predeterminados]                                                                                                    | Página |
|----------------------------------------------------------------------------------------------------|----------------------------------------------------------------------------------------------------|--------|
| FORMATEAR [TARJETA]                                                                                                    |                                                                                                    | P.124  |
| FORMATEAR [MEM. INT.]                                                                                                    |                                                                                                    | P.125  |
| BRILLO LCD                                                                                                    |                                                                                                    | P.126  |
| DIRECCIÓN DIAL                                                                                                    | [IZQDA.], DERECHA                                                                                                    | -      |
| MONITOR SINCRON.                                                                                                    | [ON], OFF                                                                                                    | -      |
| AUTO APAGADO                                                                                                    | OFF, [1], 5, 30 Minutos                                                                                                    | P.128  |
| SEÑAL ACUSTICA                                                                                                    | [TODO], SONDISP                                                                                                    | P.129  |
| CONFIG. VOLUMEN                                                                                                    | Sonido apagado (□ □ □), Sonido bajo (■ □ □),<br>[Sonido medio] (■ ■ □), Sonido alto (■ ■ ■)                                                                                          | P.130  |
| CONFIRMA LCD                                                                                                    | OFF, 0.5, [1], 2, 3 Segundos                                                                                                    | P.131  |
| NO.SECUENCIA                                                                                                    | [ON], OFF                                                                                                    | P.132  |
| AJUSTE FECHA                                                                                                    |                                                                                                    | P.134  |
| LANGUAGE/言語                                                                                                    | 日本語, ENGLISH, DEUTSCH, FRANÇAIS,<br>ITALIANO, [ESPAÑOL], 简体中文, 繁体中文, 한국어                                                                                                    | P.135  |
| MODO SAL. VIDEO**                                                                                                    | NTSC, PAL                                                                                                    | P.136  |
| AVISO AJUS.FILM.                                                                                                    | [ON], OFF                                                                                                    | P.137  |
| CONEXIÓN USB                                                                                                    | ALMACEN., [ORIGINAL]                                                                                                    | P.138  |
| ICONO AGRD. FOTO                                                                                                    | [OFF], ON                                                                                                    | P.142  |
| AJ. ESP. COLOR                                                                                                    | [sRGB], AdobeRGB                                                                                                    | P.143  |
| LUZ AUX. AF                                                                                                    | [ON], OFF                                                                                                    | P.145  |
| ZOOM DIGITAL                                                                                                    | ON, [OFF]                                                                                                    | P.146  |
| AJ. BOT.ZOOM                                                                                                    | OFF, [COMP. EXP.], BAL.BLAN.                                                                                                    | P.147  |
| CONF. BOTÓN ADJ1 <sup>*1</sup><br>CONF. BOTÓN ADJ2 <sup>*2</sup><br>CONF. BOTÓN ADJ3 <sup>*3</sup><br>CONF. BOTÓN ADJ4 <sup>*4</sup> | [OFF] <sup>*4</sup> , [COMP. EXP.] <sup>*1</sup> , [BAL.BLAN.] <sup>*2</sup> , [ISO] <sup>*3</sup> , CALIDAD,<br>ENFOQUE, AJ. IM., FOTOMET., CONT., AUTO-BKT, CON<br>SON, COMP FLASH | P.127  |
| AJ. BOT DISP ADJ                                                                                                    | ON, [OFF]                                                                                                    | -      |
| REG. MI CONFIG.                                                                                                    | AJUSTE1, AJUSTE2                                                                                                    | P.148  |
| AJUSTES INIC.                                                                                                    | [OFF], AJUSTE1, AJUSTE2                                                                                                    | P.149  |
| AJUSTE RAW/JPEG                                                                                                    | [FINE], NORMAL, N640                                                                                                    | -      |
| CL-BKT N&B                                                                                                    | [ON], OFF                                                                                                    | -      |
| IND. INFO                                                                                                    | ON, [OFF]                                                                                                    | -      |

\*\* El ajuste predeterminado varía dependiendo del lugar de compra de la cámara

|        | <b>-</b> · · <i>·</i>                                                                    |
|--------|------------------------------------------------------------------------------------------|
| Ajuste |                                                                                          |
| ON     | Pulse el botón MENU/OK o pulse el botón disparador hasta la mita<br>aceptar los ajustes. |
| OFF    | Pulse el botón MENU/OK para aceptar los ajustes.                                         |

- 1. Acceda al menú CONFIG.

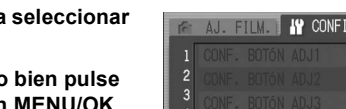

# 12 [ON] y [OFF] para [IND. INFO]

Cuando [IND. INFO] está ajustado en [ON]. la información se visualiza en el monitor LCD en los siguientes casos, incluso cuando [MONITOR SINCRON.] está ajustado en [OFF]. (Sólo se muestra la información, no la pantalla de la toma). Esto resulta útil cuando se usa el visor externo.

- Cuando se pulsa el botón ☺ (Autodisparador) o el botón ♥ (Macro).
- · Cuando se cambia el ajuste del dial de modo.
- Cuando se gira el dial hacia arriba/hacia abajo.
- Cuando se gira el dial ADJ. durante el modo de exposición manual (@P.97).
- Cuando el flash está abierto.

Después de mostrarse la información y efectuarse las operaciones durante varios segundos, o cuando se pulsa el disparador hasta la mitad, la visualización de la información desaparece y la cámara vuelve al modo de monitor sincronizado

- 1. Acceda al menú CONFIG.
- 2. Pulse el botón ▼ para seleccionar [IND. INFO] y luego pulse el botón .
- 3. Pulse los botones ▲▼ para seleccionar ION1.
- 4. Pulse el botón MENU/OK. o bien pulse el botón ◀ y luego el botón MENU/OK.

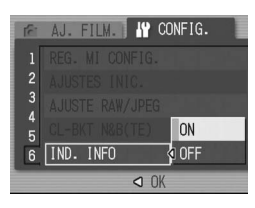

### 📃 Nota

- Cuando se pulsa el dial ADJ, o el botón MENU/OK, aparece el correspondiente menú incluso aunque el modo de monitor sincronizado esté activado, y con independencia del ajuste de [IND. INFO]
- · Si se realiza alguna de las siguientes operaciones, se encenderá el monitor LCD aunque esté activado el modo de monitor sincronizado, y con independencia del ajuste de [IND. INFO].
- Cuando se pulsa la dial ADJ., el botón MENU/OK, el botón DISP. o el botón 돈 (Reproducción).
- Cuando se pulsan los botones Q/I , excepto si [BOT. ZOOM] está ajustado a [OFF]. (P.147)
- Cuando se pulsan los botones ▲▼ durante el enfoque manual.
- Cuando se pulsa el botón > en el modo de escena.

# 14 Objetivo de conversión telefoto

Ahora puede utilizar un objetivo de conversión telefoto (GT-1).

El GT-1 es un objetivo de conversión telefoto con un aumento de 1,43 para cuando desee capturar imágenes en un rango estándar equivalente a 40 mm (conversión cámara de 35 mm).

Puede utilizarse conjuntamente con una capucha y un adaptador (con funda).

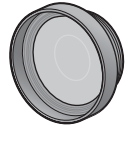

#### ∬• Precaución

- No se puede utilizar el flash interno cuando se usa el objetivo de conversión gran angular, el objetivo de conversión telefoto o la capucha.
- · El GT-1 puede no funcionar correctamente si se utiliza sin actualizar el firmware GR DIGITAL con la última versión